GUIDANCE FOR BRASKEM VETTING PLATFORM

Im

## Braskem

Braskem Vetting Platform has been developed to replace the actual Vetting request process through email. Making the process automated, increasing data realiability and Information security.

GAINS

- $\checkmark$  Ensure reliability of data submitted by the supplier;
- ✓ Robustness of the Information
- ✓ Database updated
- ✓ Mitigate human errors (typing)

To access Braskem Vetting Platform click on the link: http://secure.braskem.com.br/irj/portal

Welcome TESTE VETTING

Braskem Vetting Questionnarie Vetting Questionnarie Vetting Questionnarie Vetting Questionnaire Create Questionnaire 🔲 Create Copy 🚮 Change 🖧 Display 🛐 ID Questionnaire Last Update Date Last Update Time Status ID Vetting Technical Operator ÷

Braskem

### GUIDANCE

To access Braskem Vetting Platform click on the link: <u>http://secure.braskem.com.br/irj/portal</u>

It is recommended to use <u>Microsoft Edge</u> <u>or Google Chrome</u> Browser for a better experience.

- 1) On website page, insert **User ID** provided and **password**.
- 2) When first accessing, changing password will be demanded.

|                                                                                                   | (1) <sup>UB</sup><br>R<br>La | ser*<br>ass word*<br>Lag On<br>ogon Problems? <u>Get Support</u><br>pyright © SAP AG. All Rights Reserved. |
|---------------------------------------------------------------------------------------------------|------------------------------|----------------------------------------------------------------------------------------------------|
| Change Pass word<br>Old Pass w ord *<br>New Pass w ord *<br>Confirm Pass w ord *<br>Change Cancel | SAP                          |                                                                                                    |

### GUIDANCE HOW TO GET USER ID

Provide to <u>vetting@braskem.com</u> the following Information about supplier.

- Company name;
- Person's name;
- Email;
- Telephone;

Then, vetting department will reply back with user ID.

- Access Braskem Vetting Platform through the link: <u>http://secure.braskem.com.br/irj/portal</u>
- Log in with new user ID provided and password provisory: **braskem@@**
- Change password after first access

- After Log in, there are 5 buttons on the Platform.
- Create Questionnaire Create a new questionnaire
- **Create Copy** Create a copy of a questionnaire
- Change Entry and edit a questionnaire
- See/watch a questionnaire information
- Refresh the list of questionnaire

|     | Br                                                                                | askem            | Welcor           | ne VET_00100,    |          |            |                    |         |  |
|-----|-----------------------------------------------------------------------------------|------------------|------------------|------------------|----------|------------|--------------------|---------|--|
| V   | etting                                                                            | g Questionnarie  |                  |                  |          |            |                    |         |  |
| V   | etting                                                                            | g Questionnarie  |                  |                  |          |            |                    |         |  |
| Vet | tting                                                                             | Questionnarie    |                  |                  |          |            |                    |         |  |
|     | Vetting Questionnaire  Create Questionnaire  Create Copy  Change  Change  Copy  S |                  |                  |                  |          |            |                    |         |  |
|     | ₽                                                                                 | ID Questionnaire | Last Update Date | Last Update Time | Status   | ID Vetting | Technical Operator | <b></b> |  |
|     |                                                                                   | 000075           | 8/14/2019        | 2:55:43 PM       | APPROVED | 0000005223 | VET_00100          |         |  |
|     |                                                                                   |                  |                  |                  |          |            |                    |         |  |
|     |                                                                                   |                  |                  |                  |          |            |                    |         |  |
|     |                                                                                   |                  |                  |                  |          |            |                    |         |  |
|     |                                                                                   |                  |                  |                  |          |            |                    | -       |  |

 Click on <u>Create Questionnaire</u> to start the process to submit a vessel for screening.

| F    | Br    | askem                                 | Welcor                | ne VET_00100,    |           |            |                    |   |
|------|-------|---------------------------------------|-----------------------|------------------|-----------|------------|--------------------|---|
| Vet  | tting | g Questionnarie                       |                       |                  |           |            |                    |   |
| Vet  | tting | g Questionnarie                       |                       |                  |           |            |                    |   |
| Vett | ing   | Questionnarie                         |                       |                  |           |            |                    |   |
| Ň    | /ett  | ing Questionnair<br>Create Questionna | e<br>aire 🚺 Create Co | py 🛛 🚜 Change    | 😪 Display | 21         |                    |   |
|      | ß     | ID Questionnaire                      | Last Update Date      | Last Update Time | Status    | ID Vetting | Technical Operator |   |
|      |       | 000075                                | 8/14/2019             | 2:55:43 PM       | APPROVED  | 0000005223 | VET_00100          |   |
|      |       |                                       |                       |                  |           |            |                    |   |
|      |       |                                       |                       |                  |           |            |                    |   |
|      |       |                                       |                       |                  |           |            |                    |   |
|      |       |                                       |                       |                  |           |            |                    | - |
|      |       |                                       |                       |                  |           |            |                    |   |

- When into the questionnaire, there are two buttons:
- **Save** Save provided data

**Example** Cancel and return to previous page

 It is recommended during filling out the questionnaire to click on "Save" to register and validate information provided.

| Braskem                                                       | Welcome VET_001                | 100,                                                                                                    |                                             |                                                             |
|---------------------------------------------------------------|--------------------------------|----------------------------------------------------------------------------------------------------|---------------------------------------------|-------------------------------------------------------------|
| Vetting Questionnarie                                         |                                |                                                                                                    |                                             |                                                             |
| Vetting Questionnarie                                         |                                |                                                                                                    |                                             |                                                             |
| /etting Questionnarie                                         |                                |                                                                                                    |                                             |                                                             |
| Vetting Questionnaire<br>The responsible person for           | filling in, declares under the | penalties of the law, that                                                                                                    | at the information provided                 | in this form is complete and true and undertakes to submit, |
| Technical Operator/Owner:<br>Braskem Contact:                 | V ET_00100                     |                                                                                                    | ID Questionnaire:<br>Braskem Contact Email: | ID V etting:                                                |
| 1. Ship Nomination                                            |                                |                                                                                                    |                                             |                                                             |
| 1.1. Type of operation inter<br>1.2. Intended terminal to Bra | ted: *                         | <ul> <li></li> <li></li> &lt;</ul> |                                             |                                                             |

• When into the questionnaire, the first two boxes to fill out should be according:

#### Braskem Contact:

 Braskem Contact: Should be inserted the name of the <u>Braskem's employee</u> who is negotiating vessel/cargo or anything with supplier.

|   | Vetting Questionnaire              |                                               |                                                  |                                             |
|---|------------------------------------|-----------------------------------------------|--------------------------------------------------|---------------------------------------------|
|   | The responsible person for filling | g in, declares under the penalties of the law | w, that the information provided in this form is | complete and true and undertakes to submit, |
|   | 📙 Save 💢 Cancel                    |                                               |                                                  |                                             |
|   | Technical Operator/Ow ner: VET     | T 00100                                       | ID Questionnaire:                                | ID Vetting:                                 |
| 1 | Braskem Contact:                   |                                               | Braskem Contact Email:                           |                                             |
| ン | 1. Ship Nomination                 |                                               | 2                                                |                                             |
|   | 1.1. Type of operation intented:   | *                                             |                                                  |                                             |
|   | 1.2. Intended terminal to Brasker  | em operations: *                              |                                                  |                                             |
|   |                                    | •                                             |                                                  |                                             |
|   |                                    | ▼                                             |                                                  |                                             |
|   |                                    | <b>~</b>                                      |                                                  |                                             |
|   |                                    | •                                             |                                                  |                                             |

Braskem Contact Email:

 Braskem Contact Email: Should be inserted the email of the Braskem's employee who is negotiating vessel/cargo or anything with supplier.

- After complete all questionnaire until topic
   13. Do not add any document on topic 14.
- 1. Click on swe the questionnaire will return to the initial page.
- 2. Select the questionnaire filled on the grade
- 3. click on button <u>second</u> to enter on it again.
- 4. There will be a button send available to be press.
- After press button send note the message on the top advising which documents must be attached on field 14.

| Add      Delete     Dow nload      Filename Tipo Descrição                                 | 14 Documents Upload         |  |
|--------------------------------------------------------------------------------------------|-----------------------------|--|
| → Add       → Delete       ◆ Dow nload         ■       Filename       Tipo       Descrição |                             |  |
| Filename Tipo Descrição                                                                    | Add Delete Ownload          |  |
|                                                                                            | 🔁 Filename Tipo Descrição 🦱 |  |
|                                                                                            |                             |  |
|                                                                                            |                             |  |
|                                                                                            |                             |  |
|                                                                                            |                             |  |
|                                                                                            |                             |  |
|                                                                                            |                             |  |
|                                                                                            |                             |  |

|            |      |                   |                    | $\bigcirc$       |              |            |                    |   |
|------------|------|-------------------|--------------------|------------------|--------------|------------|--------------------|---|
|            | Vett | ing Ques tionnair | e                  | 3                |              |            |                    |   |
|            |      | Create Questionna | aire 🔲 🚺 Create Co | py 🛃 Change      | ୈନ Display 🧧 | 1          |                    |   |
| $\bigcirc$ | ₽    | ID Questionnaire  | Last Update Date   | Last Update Time | Status       | ID Vetting | Technical Operator |   |
| (2)        |      | 000075            | 8/14/2019          | 2:55:43 PM       | APPROVED     | 0000005223 | VET_00100          |   |
| $\smile$   | Λ    |                   |                    |                  |              |            |                    |   |
|            | 11   |                   |                    |                  |              |            |                    |   |
|            | Ч    |                   |                    |                  |              |            |                    |   |
|            |      |                   |                    |                  |              |            |                    | - |
|            |      |                   |                    |                  |              |            |                    |   |

| etting Ques tionnarie                                                                     |                                                                                           |                                          |                |  |  |  |  |  |
|-------------------------------------------------------------------------------------------|-------------------------------------------------------------------------------------------|------------------------------------------|----------------|--|--|--|--|--|
|                                                                                           |                                                                                           |                                          |                |  |  |  |  |  |
| Vetting Questionnaire                                                                     |                                                                                           |                                          |                |  |  |  |  |  |
| Please attach on field 14: Class Status Report updated with no more than 30 da            | ays.                                                                                      |                                          |                |  |  |  |  |  |
| Please attach on field 14: Copy of last tw o Port State Control Report/Flag State         | $\frown$                                                                                  |                                          |                |  |  |  |  |  |
| Please attach on field 14: Emergency Closure Procedure of Tanks Safety Relief             | Please attach on field 14: Emergen cy Closure Procedure of Tanks Safety Relief Valves (5) |                                          |                |  |  |  |  |  |
| Please attach on field 14: Q88 updated with no more than 30 days.                         | $\sim$                                                                                    |                                          |                |  |  |  |  |  |
| Please attach on field 14: Test Certificate of Cargo Tanks Safety Valves                  |                                                                                           |                                          |                |  |  |  |  |  |
| The responsible person for filling in, declares under the penalties of the law , that the | e information provided                                                                    | in this form is complete and true and un | dertakes to su |  |  |  |  |  |
| Save Cancel Send 4                                                                        |                                                                                           |                                          |                |  |  |  |  |  |
| Technical Operator/Ow ner: VET_00100 ID                                                   | Questionnaire:                                                                            | 000093                                   | ID Vetting:    |  |  |  |  |  |
| Braskem Contact: JOHN FISHER Br                                                           | raskem Contact Email:                                                                     | JOHN.FISHER@EXAMPLE.COM                  |                |  |  |  |  |  |
|                                                                                           |                                                                                           |                                          |                |  |  |  |  |  |

### **Braskem Vetting Platform**

- To attach documents press button on field 14.
- 2) Select the type of document.
- 3) Click on **Procurar**... and search it on its own drive.
- 4) Describe any additional information
- 3) 5) Click <u>w</u> to confirm the upload.

Repeat the same procedure for all documents requested.

| 14. Documents Upload |          |        |             |  |  |  |  |  |
|----------------------|----------|--------|-------------|--|--|--|--|--|
| ٠                    | ) Add 📋  | Delete | 街 Dow nload |  |  |  |  |  |
| ₽                    | Filename | Tipo   | Descrição 📥 |  |  |  |  |  |
|                      |          |        |             |  |  |  |  |  |
|                      |          |        |             |  |  |  |  |  |
|                      |          |        |             |  |  |  |  |  |
|                      |          |        |             |  |  |  |  |  |
| В                    | Save 🔀   | Cance  | el 🔛 Send   |  |  |  |  |  |

| Vetting Questionnaire |                                         |  |  |  |  |  |
|-----------------------|-----------------------------------------|--|--|--|--|--|
| File:                 | sktop\Q88 - vessel X.PDF Procurar 3     |  |  |  |  |  |
| Type:                 | Q88 🗨 (2                                |  |  |  |  |  |
| Description:          | Describe any additional information (4) |  |  |  |  |  |
| OK Cancel             |                                         |  |  |  |  |  |
| (5)                   |                                         |  |  |  |  |  |
| $\smile$              |                                         |  |  |  |  |  |
|                       |                                         |  |  |  |  |  |

### **Braskem Vetting Platform**

In case of any document was attached wrong,

- 1) Select the document clicking on left side
- 2) Click on Tolete

| 14. Documents Upload |                                      |             |  |  |  |  |  |
|----------------------|--------------------------------------|-------------|--|--|--|--|--|
| 🕑 Add  🗊 Delete 🍕    | Download                             |             |  |  |  |  |  |
| E. Filename          | Тіро                                 | Descrição 🔺 |  |  |  |  |  |
| Q88 - vessel X.PDF   | Q88                                  |             |  |  |  |  |  |
| CSR - Vessel X.pdf   | Class Status Report                  |             |  |  |  |  |  |
| PSC - Vessel X.pdf   | Port State Control Report/Flag State |             |  |  |  |  |  |
|                      |                                      |             |  |  |  |  |  |
|                      |                                      | -           |  |  |  |  |  |

Once all documents requested are attached and right.

 Click on send then it will be submitted for Braskem Vetting Analysis.

If any document was sent wrongly, vetting department will reply back Requesting the right document.

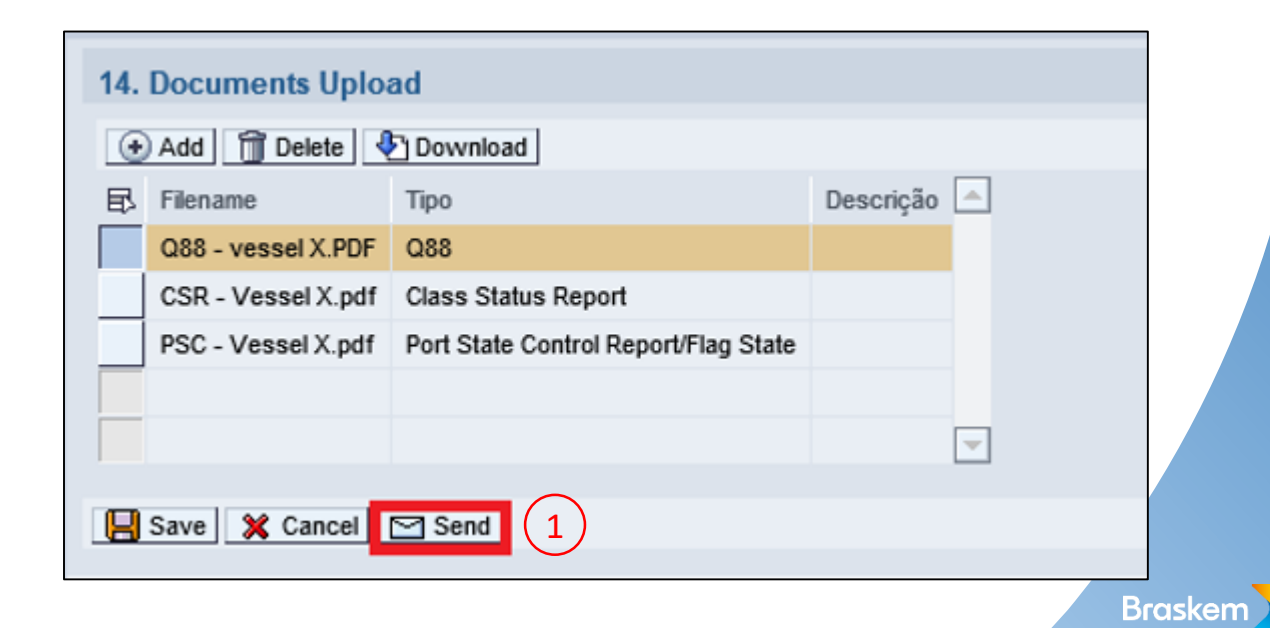

The status of vetting request can be accompanied through Braskem Platform.

| Vett                                                      | Vetting Questionnaire |            |            |                  |                  |                    |  |  |  |  |
|-----------------------------------------------------------|-----------------------|------------|------------|------------------|------------------|--------------------|--|--|--|--|
| 🚹 Create Questionnaire 👔 Create Copy 🚜 Change 🗞 Display 🛐 |                       |            |            |                  |                  |                    |  |  |  |  |
| ₽                                                         | ID Questionnaire      | Status     | ID Vetting | Last Update Date | Last Update Time | Technical Operator |  |  |  |  |
|                                                           | 000110                | SENT       |            | 7/26/2019        | 8:56:54 AM       | RAFAEL62           |  |  |  |  |
|                                                           | 000111                | REJECTED   | 0000005163 | 7/25/2019        | 9:10:36 AM       | RAFAEL62           |  |  |  |  |
|                                                           | 000116                | ANALYZING  | 0000005165 | 7/26/2019        | 1:58:45 PM       | RAFAEL62           |  |  |  |  |
|                                                           | 000118                | IN EDITION |            | 7/30/2019        | 10:40:59 AM      | RAFAEL62           |  |  |  |  |
|                                                           | 000119                | APPROVED   | 0000005166 | 7/30/2019        | 1:50:31 PM       | RAFAEL62           |  |  |  |  |

Status

- IN EDITION Questionnaire is under edition
- SENT Questionnaire has been sent to Vetting team
- ANALYZING Questionnaire is under analyzing by Vetting team
- APPROVED Vessel has been approved
- REJECTED Vessel has been refused

Any questions can be addressed to VETTING@BRASKEM.COM

This form restricts the entry of special characters (\_ @. / = () \$ '£,; ! # & \*% - +) for these fields, except for the Telephone and E-mail field.

You must be careful to not leave special characters in the end of the filled information.

| 13. Responsible Perso | on for Filling Out this Questionnaire |
|-----------------------|---------------------------------------|
| Name:                 | EXAMPLE OF NAME                       |
| Company:              | EXAMPLE OF COMPANY                    |
| Role:                 | EXAMPLE                               |
| Place:                | EXAMPLE                               |
| Date:                 | 10/20/2021                            |
| Telephone:            | +55 888823211 <mark>@!</mark>         |
| E-mail:               | EXAMPLE_EMAIL@BRASKEM.COM             |

• See an example of successful completion

| 13. Responsible Person | n for Filling Out this Questionnaire |
|------------------------|--------------------------------------|
| Name:                  | EXAMPLE OF NAME                      |
| Company:               | EXAMPLE OF COMPANY                   |
| Role:                  | EXAMPLE                              |
| Place:                 | EXAMPLE                              |
| Date:                  | 10/20/2021                           |
| Telephone:             | +55 888823211                        |
| E-mail:                | EXAMPLE_EMAIL@BRASKEM.COM            |

• If you fill these fields with some special character, when sending it will cause the following error.

| Vetting Questionnaire |  |
|-----------------------|--|
| ERROR                 |  |
| Questionnaire sent!   |  |

## **THANK YOU**

# Braskem